## PDF- Printing Multiple slides on a page from a PC

Space and Ink Saver

If you're wanting to print more than one slide of a PDF document on a sheet of paper, please follow these steps:

1. Press "CTRL + P" or go to "File, Print"

2. Drop down the box that says "Full Page Slides"

Select the display you'd like.

## You should see what it will look like to the right.

3. Select "Print" if everything looks good.

| To save color, print in                                                                                                    | Grey Scale                    |                                                                                                    | <ul> <li>Properties</li> <li>Advanced</li> <li>Print in grayscale (black and white)</li> </ul> |
|----------------------------------------------------------------------------------------------------|-------------------------------|----------------------------------------------------------------------------------------------------|------------------------------------------------------------------------------------------------|
| Printer:       Vict-prod-ps\DLI HP Color LaserJet Pro MFP M4771       Properties         Copies:       1       1       Print in gray         Pages to Print       3ave ink/tou       Save ink/tou         Pages to Print       0       1       1         Ocurrent page       0       Pages       1       2         More Options       Pages       1       26       More Options         Page Sizing & Handling ①       5       Size       Poster       Multiple       Booklet         O Fit       © Actual size       Shrink oversized pages       0       2       0       % | VIEP M477 Properties Advanced | Page Sizing & Handling ①   Size   Poster   Multiple   Booklet   Pages per sheet   Page order:   Horizontal   Print page border   Print on both sides of paper   Orientation: |                                                                                                |
| Print on both sides of paper     Orientation:     Auto portrait/landscape     Portrait     Landscape  Page Setup  Page Setup                                                                                                    | Page 1 of 26                  | Portrait     Landscape     Auto-rotate pag                                                                                                    | Jes within r                                                                                   |

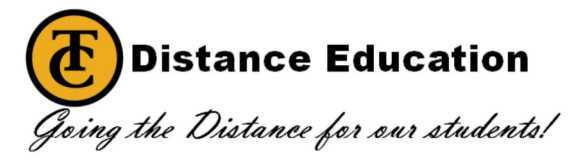

## PDF- Printing Multiple slides on a page from a Mac

Space and Ink Saver

If you're wanting to print more than one slide of a PDF document on a sheet of paper, please follow these steps:

1. Press "Cmd + P" or go to "File, Print"

2. When the print options box appears, select the drop down box by "Preview" Change it to "Layout".

## You should see what it will print like to the left.

3. Here is where you will set up your printing details. Designate how many slides you'd like to print to a page, and the layout direction. The ones circled make the most sense, but use which ever you prefer.

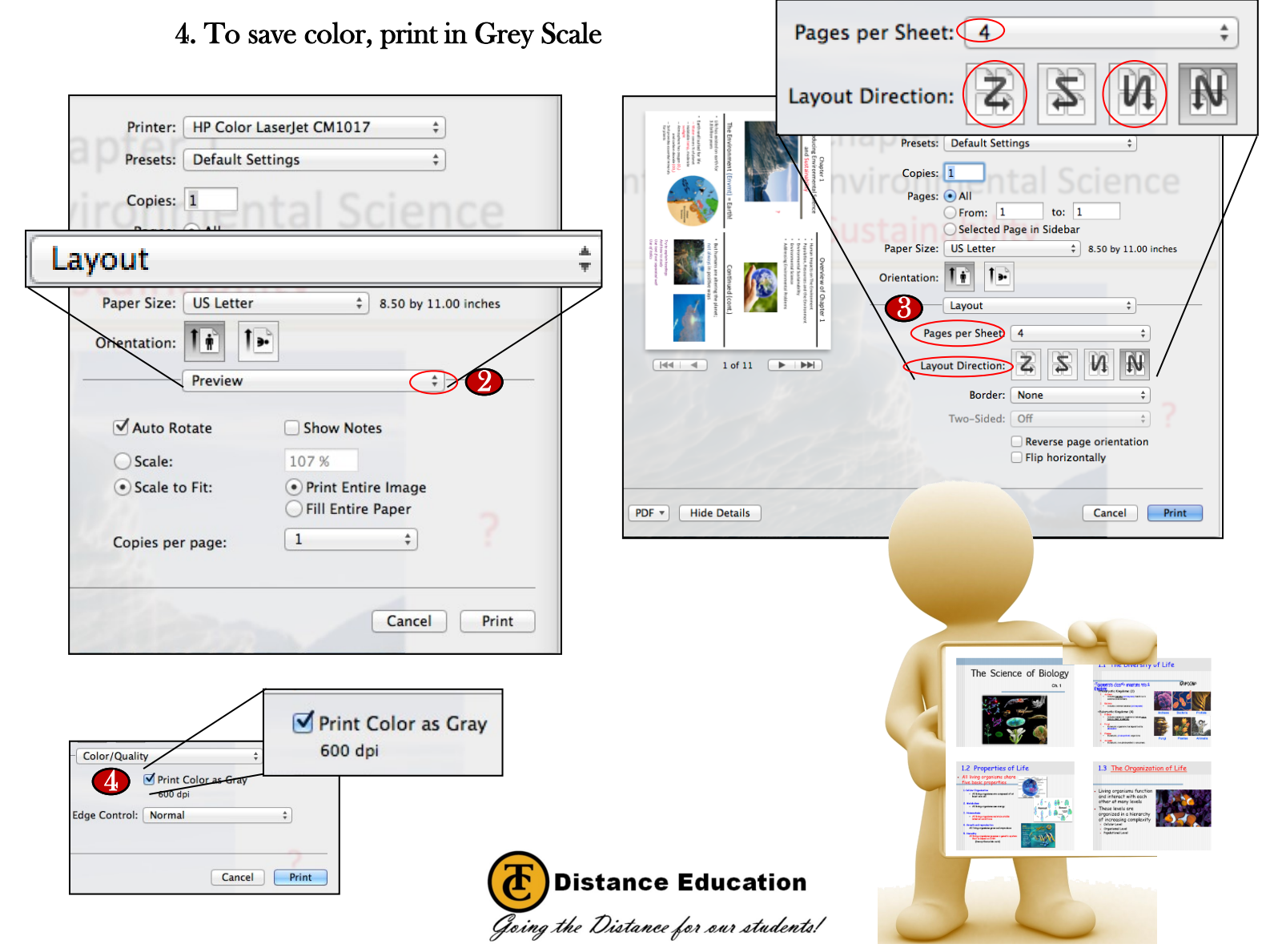